# คู่มือการใช้งาน Application **BKI iCare**

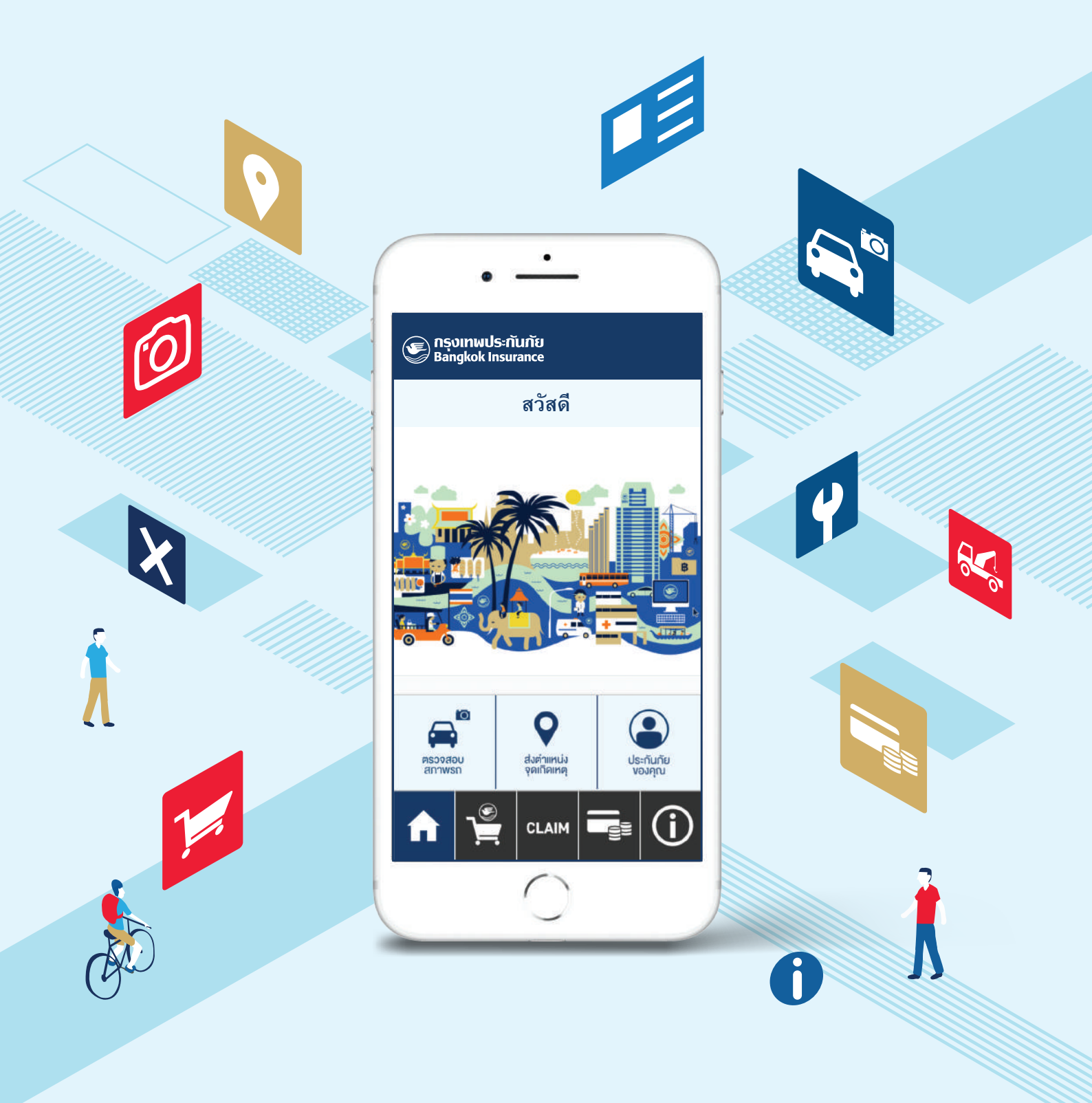

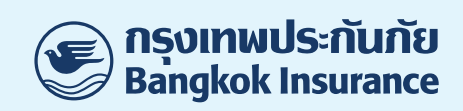

| สารบัญ                                                    | หน้า    |
|-----------------------------------------------------------|---------|
|                                                           |         |
| เรมตนการใชงาน                                             |         |
| - วิธีการลงทะเบียน และตั้งรหัส PIN                        | 1 – 4   |
| HOME                                                      |         |
| - รายละเอียดหน้า Home                                     | 5       |
| - ตรวจสอบสภาพรถ                                           | 6 - 7   |
| - ส่งตำแหน่งจุดเกิดเหตุ                                   | 7       |
| - ประกันภัยของคุณ                                         | 8       |
| สินค้าประกันภัย                                           |         |
| - ประกันภัยการเดินทางต่างประเทศ CTA                       | 9       |
| - ซื้อประกันภัยการเดินทางต่างประเทศ CTA                   | 10 – 11 |
| - ประกันภัยรถยนต์ภาคบังคับ (พ.ร.บ.)                       | 12      |
| <ul> <li>ซื้อประกันภัยรถยนต์ภาคบังคับ (พ.ร.บ.)</li> </ul> | 13 – 14 |
| การเคลม                                                   |         |
| - การทำเคลมรถยนต์ออนไลน์                                  | 15 – 16 |
| - การทำเคลมอุบัติเหตุและสุขภาพ                            | 17 – 18 |
| - แจ้งเคลมอื่นๆ                                           | 18      |
| - ติดตามสถานะการเคลม                                      | 19      |
| ชำระเบี้ยประกันภัย                                        | 20 - 21 |
| ติดต่อเรา                                                 | 21      |

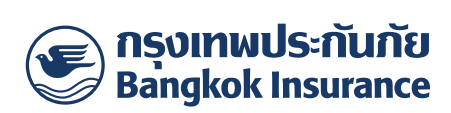

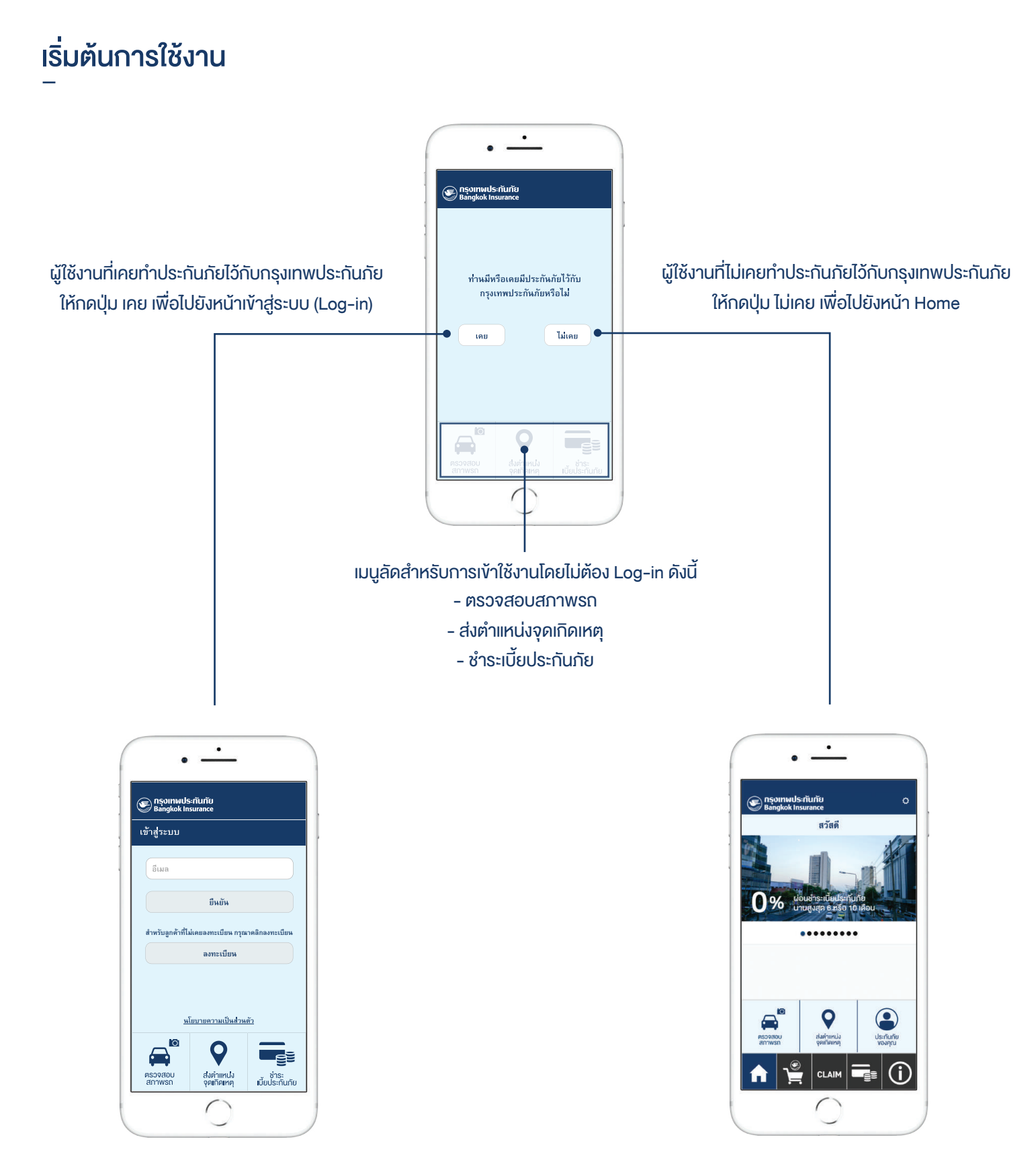

1

หน้า Home

หน้าเข้าสู่ระบบ (Log-in)

#### วิธีการลงทะเบียน

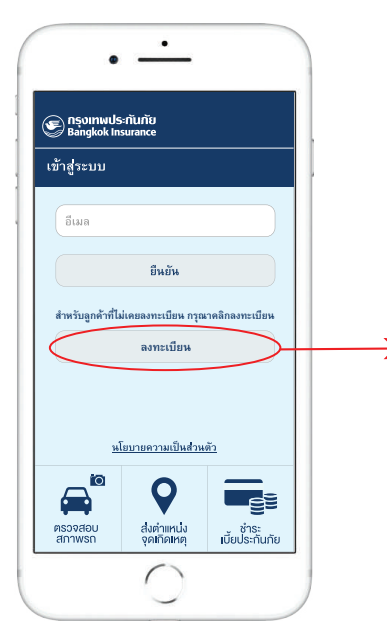

1. กดลงทะเบียนเพื่อไปยังหน้าลงทะเบียน UU bangkokinsurance.com

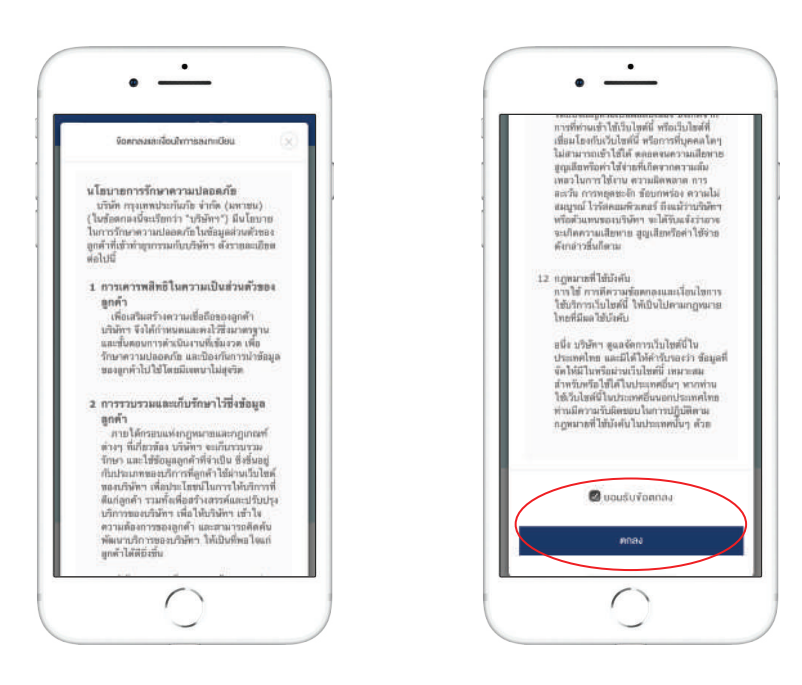

 อ่านง้อตกลงและเงื่อนไขการลงทะเบียน กด ยอมรับง้อตกลง แล้วกดตกลง

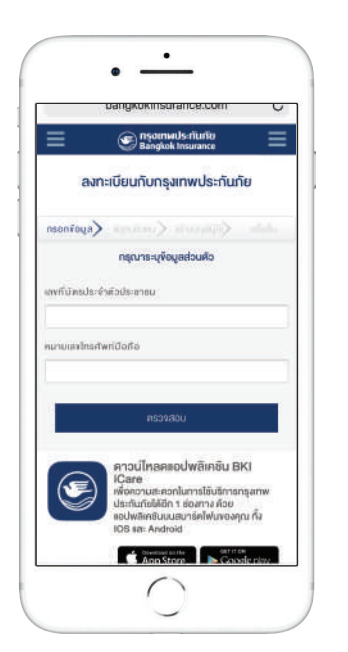

3. ลงทะเบียนบน bangkokinsurance.com โดยการกรอกง้อมูลส่วนตัว

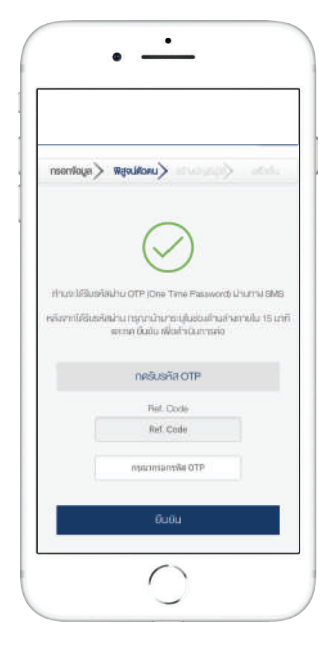

ระบบจะส่งรหัส OTP ไปยัง
 หมายเลงโทรศัพท์ เพื่อยืนยันตัวตน

2

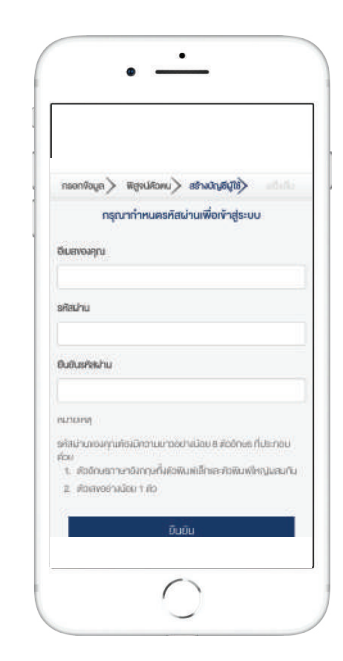

5. กรอกอีเมลและตั้งรหัสผ่าน

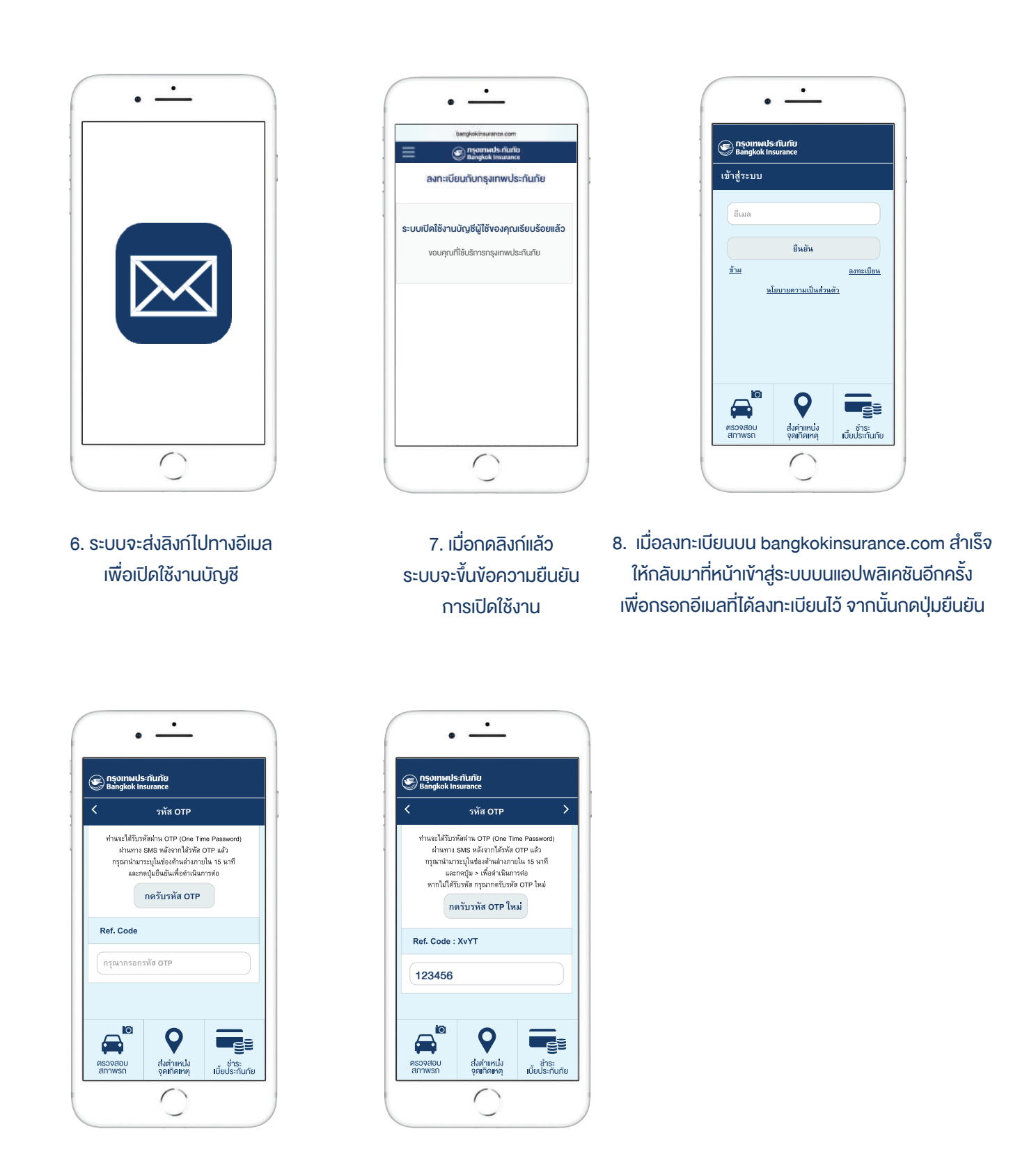

3

 กดรับรหัส OTP โดยระบบจะส่ง OTP ไปยังหมายเลงโทรศัพท์มือถือ ที่ลงทะเบียนไว้ หากไม่ได้รับรหัสให้กดรับรหัส OTP ใหม่

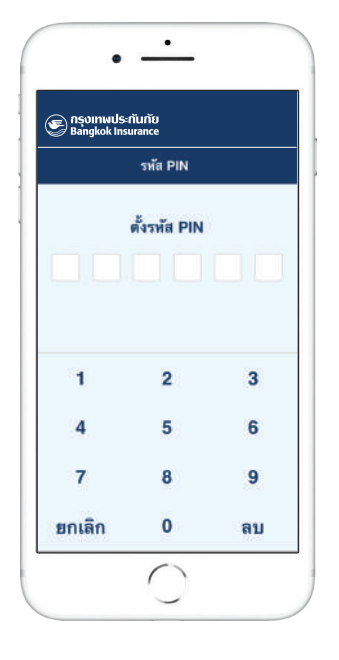

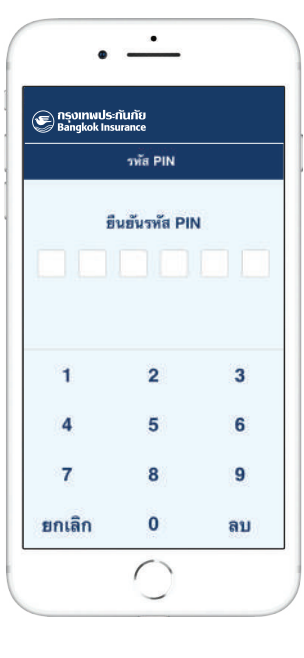

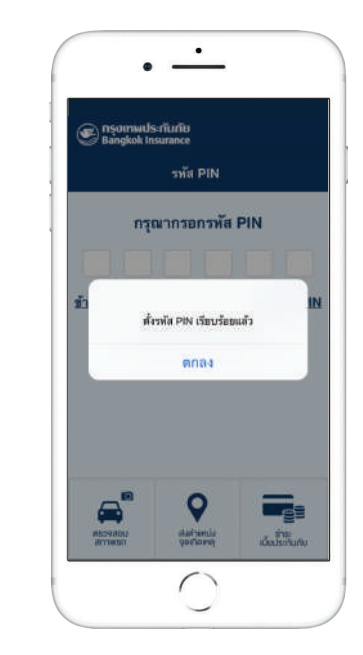

10. ตั้งรหัส PIN 6 หลัก เพื่อความปลอดภัยในการเข้าใช้งาน

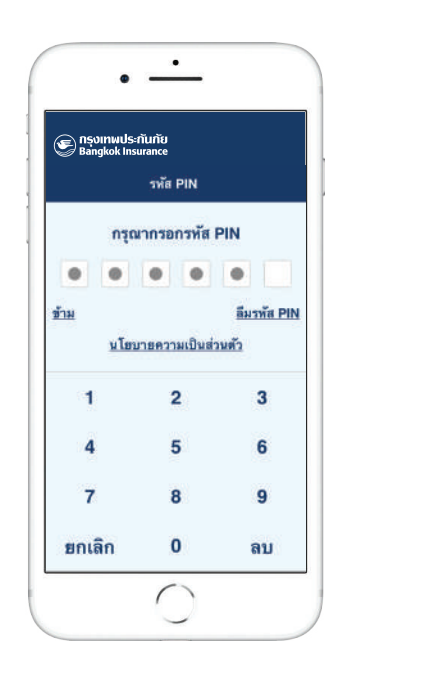

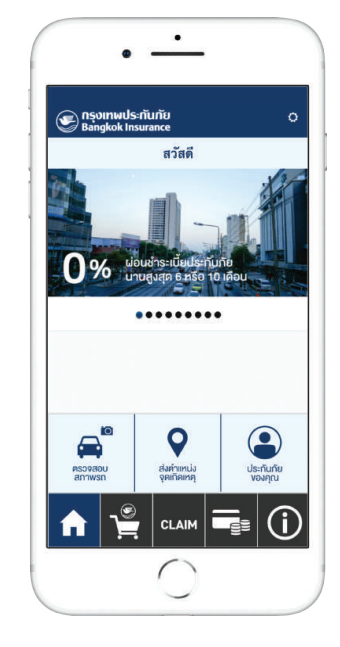

11. กรอกรหัส PIN เพื่อเข้าสู่หน้า Home

## รายละเอียดหน้า Home

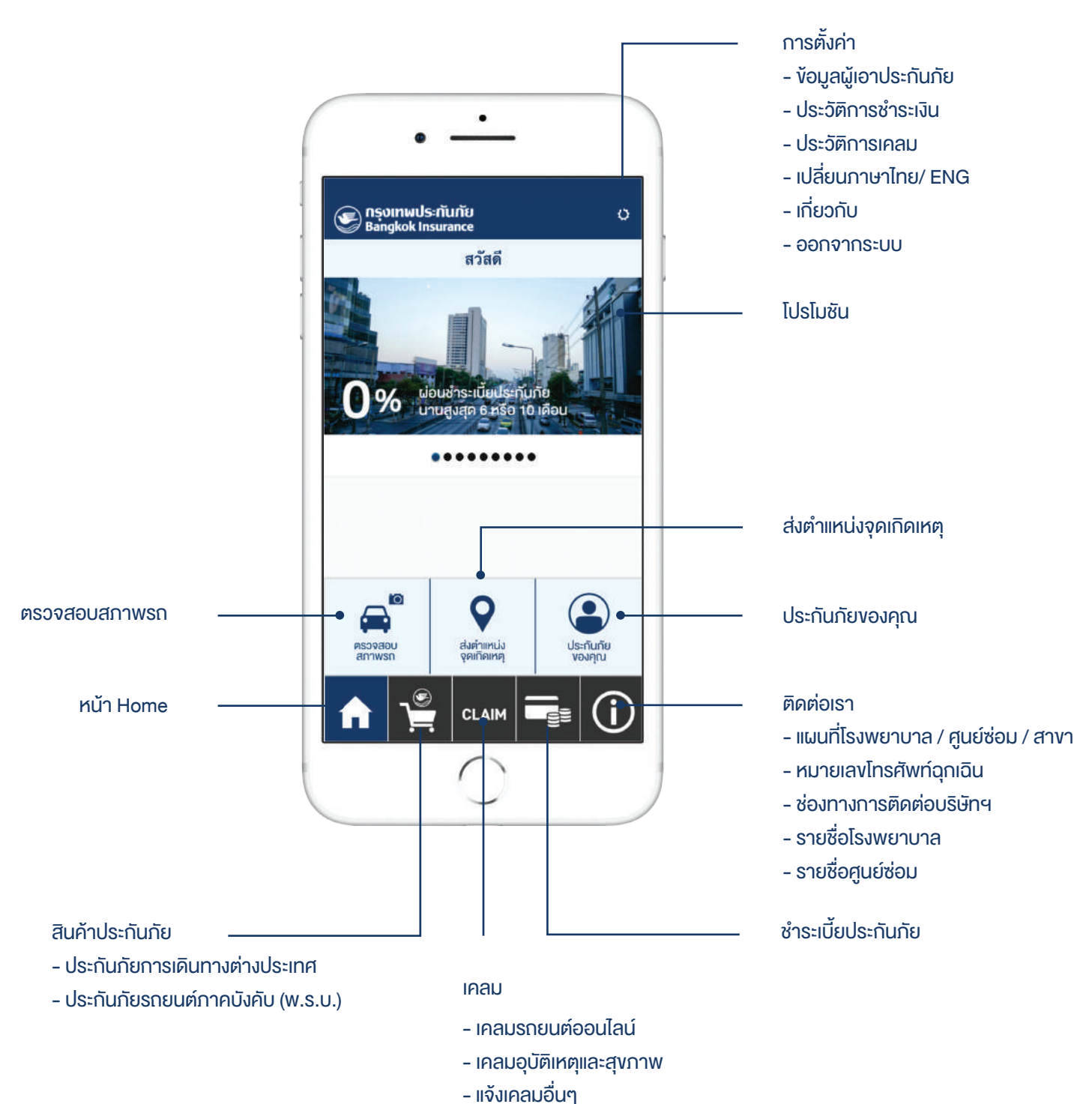

- ติดตามสถานะการเคลม

#### ตรวจสอบสภาพรถ

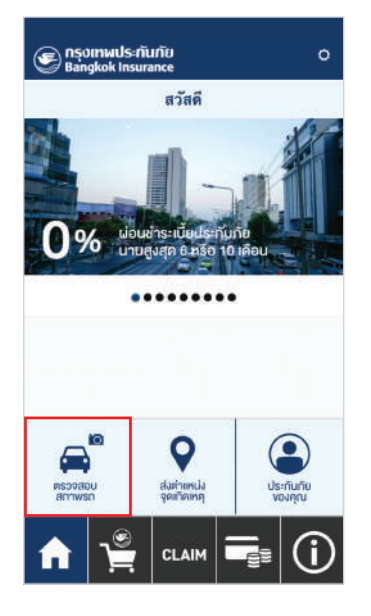

1.เลือกเมนูตรวจสอบสภาพรถ

| <u>ย้อนกลับ</u>             | กรุณาร                       | ะบุข้อมูล             | <u>ถัดไป</u> |
|-----------------------------|------------------------------|-----------------------|--------------|
| 1                           | 2                            | 3                     | 4            |
| กรุณาระบุห<br>กรณีไม่มีหมาย | มายเลขอ้าง<br>เลขอ้างอิง กรุ | อิง<br>พาระบุเลชทะเบี | ยนรถยนต์     |
| • หมาย                      | แลขอ้างอิง                   |                       |              |
| หมายเลข                     | อ้างอิง*                     |                       |              |
| -                           |                              |                       |              |
| 🔵 เลขท                      | ะเบียนรถยน                   | เต๋                   |              |
|                             |                              |                       |              |
|                             |                              |                       |              |
| <b>^</b>                    |                              |                       | i)           |

2.กรอกหมายเลงอ้างอิง หรือเลงทะเบียนรถยนต์

<u>ย้อนกลับ</u> ถ่ายภาพเพื่อ

2

1

ด้านหน้า\* ด้านหลัง\*

ด้านข้างข้าย\* ด้านข้างขวา\*

หลังคา\*

เลขไมล์รถยนต์\* ใบขับขี่หรือบัตรบ

6

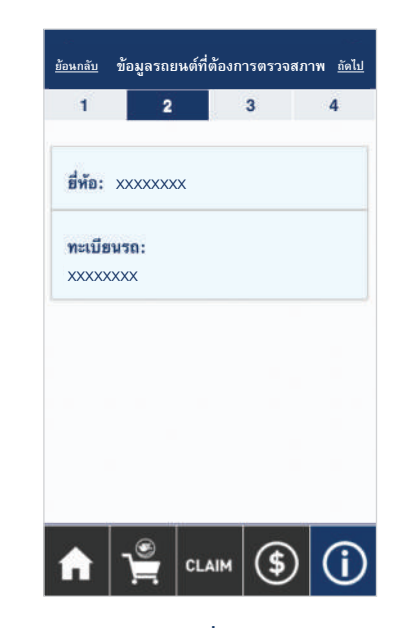

3. ข้อมูลของรถยนต์ที่ต้องการตรวจสภาพ

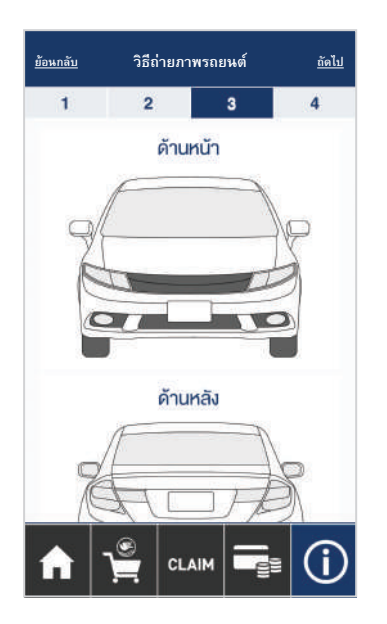

4. ถ่ายภาพรถมุมต่างๆ ตามรายการที่กำหนดให้ครบถ้วน

| <b>วตรวจสภาพรถยนต์</b> | <u>ถัดไป</u> | <u>ย</u> ั | อน   |
|------------------------|--------------|------------|------|
| 3                      | 4            |            |      |
|                        | Ø            |            |      |
|                        | Ø            |            | 21.3 |
|                        | Ø            |            | n    |
|                        | Ø            |            |      |
|                        | Ø            | -          | -0   |
|                        | Ø            | -          |      |
| ระชาชน                 | Ø            |            | \$   |
|                        | <b>(</b> )   | -          |      |
|                        |              |            |      |

| <u>นกลับ</u>            | ตรวจสอ             | บบข้อมูล   | <u>ยืน</u> ย่ |
|-------------------------|--------------------|------------|---------------|
| 1                       | 2                  | 3          | 4             |
| ข้อมูลการ               | เตรวจสอบล          | เภาพรถยนต์ |               |
| หมายเลขอ้า              | aāa: XXXXXX        | xx         |               |
| ยหล: XXXX<br>ทะเบียนรถ: | XXXXX<br>XXXXXXXXX |            |               |
| ด้านหน้า                |                    |            | શકુર          |
| ด้านหลัง                |                    |            | ମହ            |
| ด้านข้างข่              | ้ำย                |            | ครูเ          |
| ด้านข้างข               | 121                |            | คูรูเ         |

5. หน้าสรุปข้อมูลการตรวจสภาพรถ หากครบถ้วนแล้วกด ยืนยัน เพื่อส่งข้อมูลให้บริษัทฯ

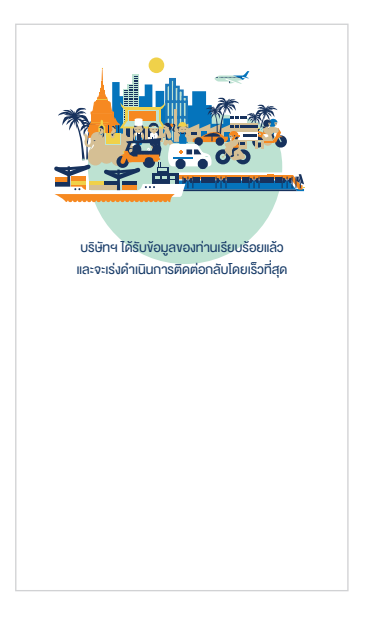

6. ส่งข้อมูลการตรวจสอบสภาพรถเสร็จสมบูรณ์

## ส่งตำแหน่งจุดเกิดเหตุ

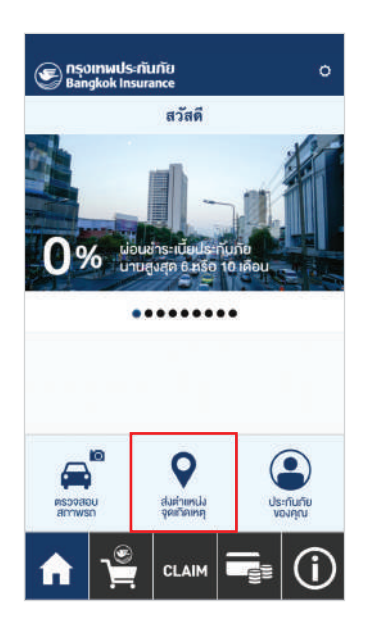

1. เลือกเมนูส่งตำแหน่งจุดเกิดเหตุ

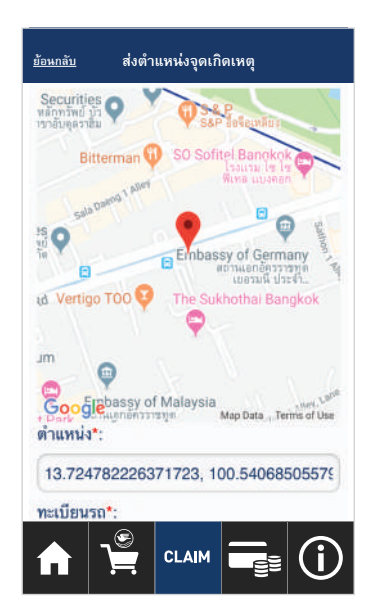

7

| ดำแหน่ง                      | *:                                       |
|------------------------------|------------------------------------------|
| 13.724                       | 837460898803, 100.54072179983            |
| ทะเบียน                      | 5a*:                                     |
| nn123                        | 4                                        |
| ไม่ต้องระบุ<br>จังหวัดป้     | แคร้องหมายหรืออักฮระพิเศษ<br>ายทะเบียน*: |
|                              |                                          |
|                              | กระบี่                                   |
| หมายเล                       | กระบี่<br>ขโทรศัพท์มือถือ*:              |
| หมายเล <sup>ะ</sup><br>08744 | กระบี่<br>ขโทรศัพท์มือถือ*:<br>16378     |
| หมายเลร<br>08744             | กระบี่<br>ขโทรศัพท์มือถือ*:<br>16378     |

2. กรอกรายละเอียดและกดส่งตำแหน่งเพื่อส่งข้อมูลให้บริษัทฯ

#### ประกันภัยของคุณ

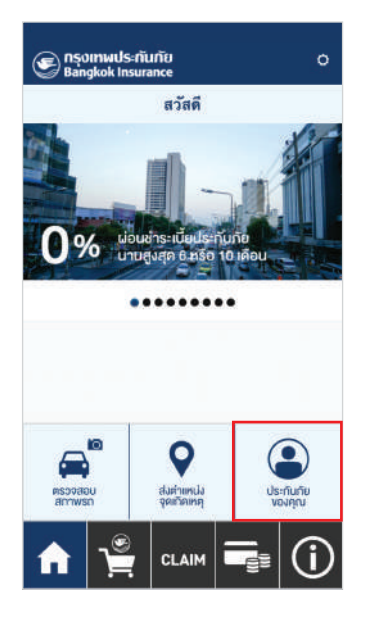

1. เลือกเมนูประกันภัยของคุณ

| <u>ข้อนกลับ</u> ประกันภัยของคุณ                                                                               |                  |  |  |
|----------------------------------------------------------------------------------------------------|------------------|--|--|
| ทั้งหมด                                                                                                    | กรมธรรม์ปัจจุบัน |  |  |
| เลขที่กรมธรรม์ : 00000000xx<br>ชื่อกรมธรรม์ : ประกันภัย PA HAPPY 45 PLUS 🗸<br>กรมธรรม์อยู่ระหว่างความคุ้มครอง |                  |  |  |
| เลขที่กรมธรรม์ : 00000000xx<br>ชื่อกรมธรรม์ : ประกันภัยรถยนต์ ประเภท 1 🛛 🗸                                    |                  |  |  |
| เลขที่กรมธรรม์ : 000000000<br>ชื่อกรมธรรม์ : ประกันภัยรถยนต์ ประเภท 1 🗸 🗸<br>กรมธรรม์หมดอายุแล้ว              |                  |  |  |
|                                                                                                    |                  |  |  |
|                                                                                                    |                  |  |  |
| <b>∱</b> 🚆 ⊂∟                                                                                                 |                  |  |  |

2. หน้าแสดงรายการกรมธรรม์ทั้งหมด

| ทั้งหมด                                                                                                    | กรมธรรม์ปัจจุบัน    |  |  |
|----------------------------------------------------------------------------------------------------|---------------------|--|--|
| เลขที่กรมธรรม์ : 00000000xx<br>ชื่อกรมธรรม์ : ประกันภัย PA HAPPY 45 PLUS 🔨<br>กรมธรรม์อยู่ระหว่างความคุ้มครอง |                     |  |  |
| ประเภทกรมธรรม์ :                                                                                              | ประกันภัยอุบัติเหตุ |  |  |
| ชื่อผู้เอาประกันภัย :                                                                                         | XXXXXXX XXXXXXXXX   |  |  |
| เริ่มต้นวันคุ้มครอง :                                                                                         | 21/09/2017          |  |  |
| สิ้นสุดวันคุ้มครอง :                                                                                          | 21/09/2018          |  |  |
| <u>ดารางกรมธรรม์ รายละเอียดความคุ้มครอง</u>                                                                   |                     |  |  |
| เคลมอุบ                                                                                                    | ัติเหตุและสุขภาพ    |  |  |
| เลขที่กรมธรรม์ : 00000000xx<br>ชื่อกรมธรรม์ : ประกันกัยรถยนด์ ประเภท 1 🗸 🗸<br>กรมธรรม์อยู่ระหว่างความคุ้มครอง |                     |  |  |
|                                                                                                    |                     |  |  |

3. คลิกเลือกกรมธรรม์เพื่อดูรายละเอียด หรือแจ้งเคลม

| <u>ข้อนกลับ</u> ประกันภัยของคุณ                                                                               |                               |  |  |  |
|----------------------------------------------------------------------------------------------------|-------------------------------|--|--|--|
| ทั้งหมด กรมธรรม์ปัจจุบัน                                                                                      |                               |  |  |  |
| เลขที่กรมธรรม์ : 00000000xx<br>ชื่อกรมธรรม์ : ประกันภัย PA HAPPY 45 PLUS 🔨<br>กรมธรรม์อยู่ระหว่างความคุ้มครอง |                               |  |  |  |
| ประเภทกรมธรรม์ :                                                                                              | ประกันภัยอุบัติเหตุ           |  |  |  |
| ชื่อผู้เอาประกันภัย :                                                                                         | XXXXXXX XXXXXXXXX             |  |  |  |
| เริ่มต้นวันคุ้มครอง : 21/09/2017                                                                              |                               |  |  |  |
| สิ้นสุดวันคุ้มครอง :                                                                                          | 21/09/2018                    |  |  |  |
| <u>ดารางกรมธรรม์</u>                                                                                          | <u>รายละเอียดความคุ้มครอง</u> |  |  |  |
| เคลมอูบัติเหตุและสุขภาพ<br>ติดตามสถานะการเคลม                                                                 |                               |  |  |  |
| เลขที่กรมธรรม์ : 00000000xx<br>ชื่อกรมธรรม์ : ประเภท 1                                                        |                               |  |  |  |

4. หากกรมธรรม์นั้นเคยแจ้งเคลม หรืออยู่ระหว่าง ดำเนินการเคลม ระบบจะแสดงปุ่ม ติดตามสถานะการเคลม ให้กดติดตามสถานะได้

## ประกันภัยการเดินทางต่างประเทศ CTA

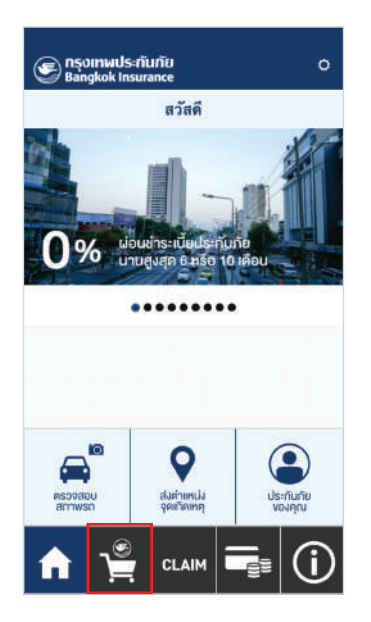

1. เลือกเมนูสินค้าประกันภัย

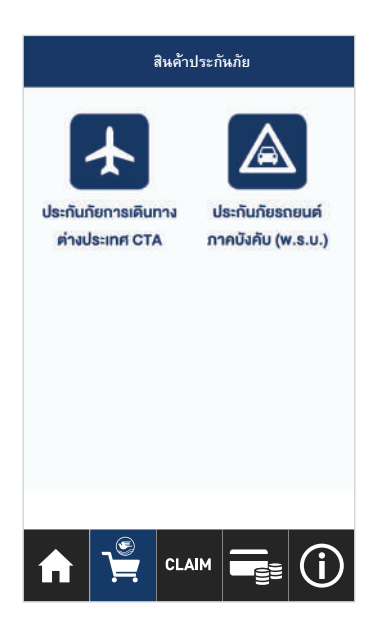

2. เลือกประกันภัยการเดินทางต่างประเทศ CTA

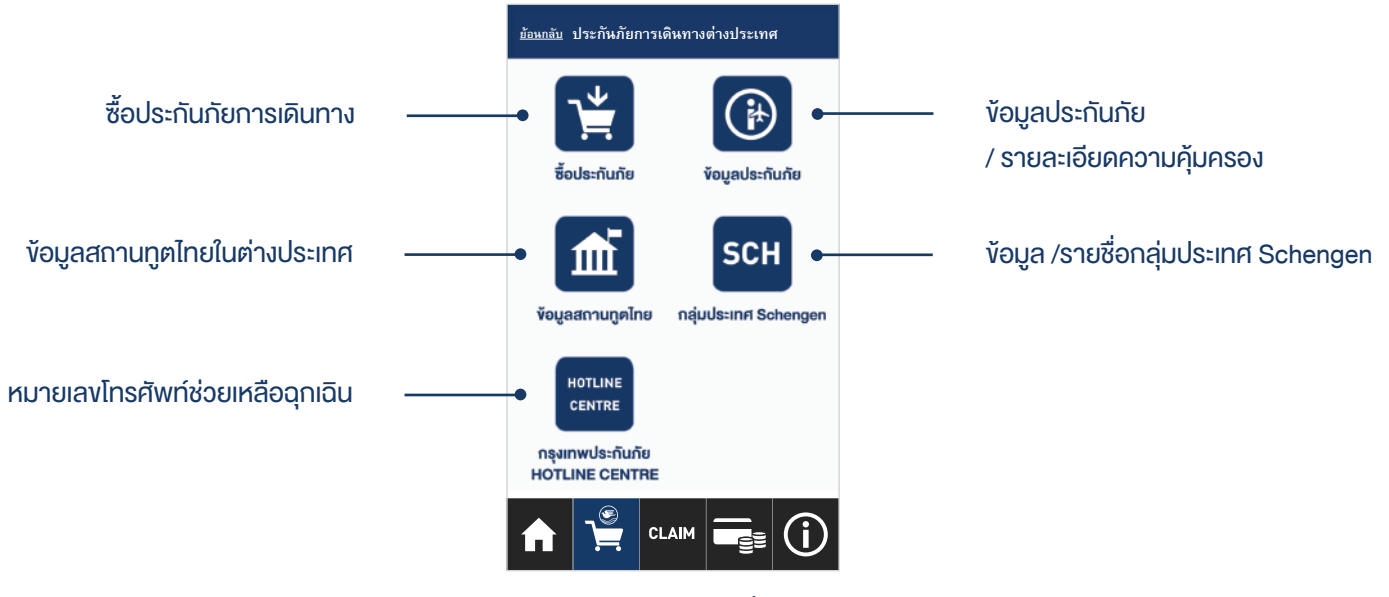

3. คลิกเลือกดูง้อมูลที่สนใจ

## ซื้อประกันภัยการเดินทางต่างประเทศ CTA

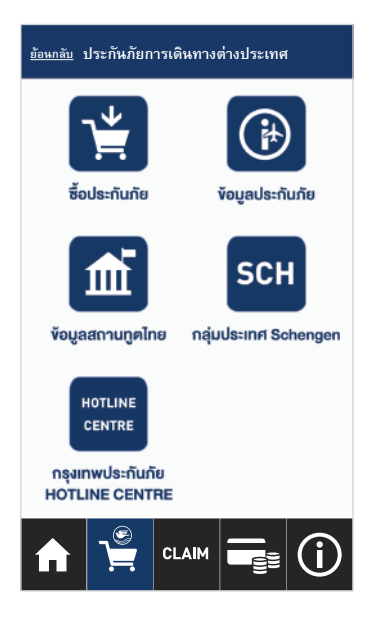

1. เลือกซื้อประกันภัย

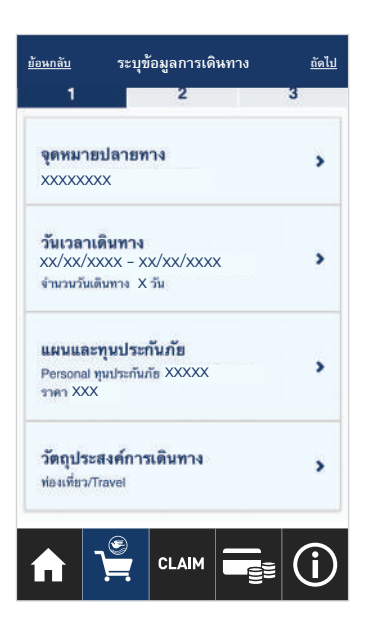

2. กรอกรายละเอียดการเดินทาง

| <u>ย้อนกลับ</u> | ผู้เอาประกันภัย | <u>ถัดไป</u> |
|-----------------|-----------------|--------------|
| 1               | 2               | 3            |
| ข้อมูลผู้เอา    | าประกันภัย      | >            |
| ที่อยู่ที่สาม   | ารถติดต่อได้    | >            |
| บุตรที่ร่วม     | เดินทาง         | >            |
| ใบกำกับภ        | าษี             | >            |
|                 |                 |              |
|                 | <u>e</u>        |              |
|                 |                 |              |

| สัญชาติ*:                     |               |       |
|-------------------------------|---------------|-------|
| ไทย                           |               | อื่นๆ |
| เลขประจำตัวประ                | ะชาชน*:       |       |
| คำนำหน้าชื่อ <mark>*</mark> : |               |       |
| นาย/<br>ด.ช.                  | น.ส./<br>ด.ญ. | นาง   |
| ชื่อ*:                        |               |       |
| นามสกุล*:                     |               |       |
|                               |               |       |

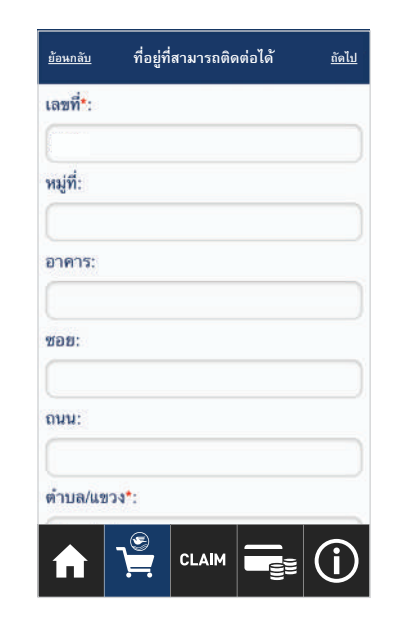

3. กรอกรายละเอียดผู้เอาประกันภัยเป็นภาษาอังกฤษ

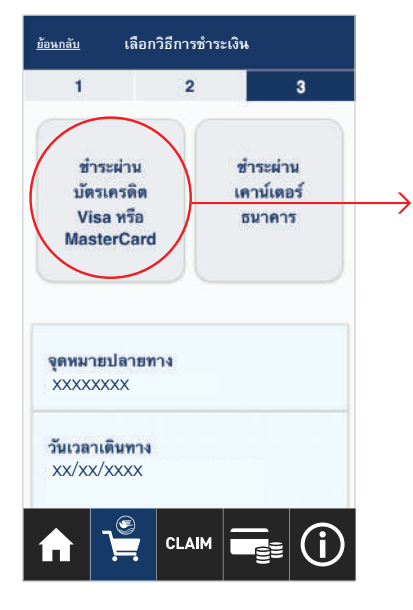

 4. สรุปรายละเอียดทั้งหมด และเลือกช่องการชำระเงิน

| VISA       Visit       Image: Constraint of the second of the second of the sec                                                 | งองอบพระคุณที่ได้อางไจกรุงเทพประกันภัย<br>เลขที่อ้างอิงงองท่านคือ iCTA.<br>โดยท่านสามารถเรียกพิมพ์เอกสารที่เกี่ยวข้องได้จากอีเมส<br>สำหรับท่านที่ยื่นของรับใบทำกับภาษีไดยเร็จที่สุด                                                         |                                                    | Bangkok Bank                |                                                                                                    |
|----------------------------------------------------------------------------------------------------|----------------------------------------------------------------------------------------------------|----------------------------------------------------|-----------------------------|----------------------------------------------------------------------------------------------------|
| Bangkok Insurance<br>Amount: THB<br>Merchant Ref No.: IPAY_       Image: Constraint of the second second sec                                  | งองอบพระคุณที่ได้วางใจกรุงเทพประทันภัย<br>เลงที่อ้างอิงของท่านคือ ICTA.<br>โดยท่านสามารถเรียกพืบพ่อกสารที่ที่ยวงจังได้จากอีเมะ<br>สำหรับท่านที่ยื่นของรับในท่ากับภาษีไดยเร็วที่สุด                                                          | ١                                                  | VISA Verlied by MasterCard. |                                                                                                    |
| Card Number:<br>Expiry Date:<br>Veveuws:-qurifiZonalia<br>Card Holder Name:<br>Issuer Bank Country:<br>Issuer Bank Name:<br>CVV2/CVC2:<br>CVV2/CVC2:<br>CVV2/CVC2:                                                                                                    | งองอบพระคุณที่ได้วางไจกรุงเทพประกันภัย<br>เลขที่อ้างอิงของท่านคือ iCTA.<br>โดยท่านสามารถเรียกพืบเพ่าดสารที่เที่ยวข้องได้จากอีเมะ<br>สำหรับท่านที่ยื่นของรับในทำกับภาษีไดยเร็วที่สุด<br>ทางบริษัทฯ จะคำเป็นการจัดส่งใบทำกับภาษีไดยเร็วที่สุด | Bangkok Insuran<br>Amount: THB<br>Merchant Ref No. | ce<br>IPAY_                 |                                                                                                    |
| Card Holder Name:       เลขที่อ้างอิงของก่า         Issuer Bank Country:       Thailand (THA)         Issuer Bank Name:       Please Select One         Others:       Others:         CVV2/CVC2:       The country:                                                                                                    | เลขที่อ่างอิงของท่านคือ ICTA_<br>โดยท่านสามารถเรียกพับเพ่เอกสารที่เกี่ยวข้องได้จากอีเมะ<br>สำหรับท่านที่ยื่นของรับใบท่ากับภาษีได้<br>ทางบริษัทฯ จะคำเนินการจัดส่งใบทำกับภาษีไดยเร็วที่สุด                                                   | Card Number:<br>Expiry Date:                       |                             | vอvอบพระคุณที่ได้วางใจกรุงเทพประกันภัย                                                                                                    |
| Issuer Bank Name: O Pfease Select One Control Control | ทางบริษัทฯ จะคำเนินการจัดส่งใบทำกับภาษิไคยเร็วที่สุด                                                                                                    | Card Holder Name:<br>Issuer Bank Country:          | Thailand (THA)              | เลงที่อ้างอิงของท่านคือ <mark>iCTA_</mark><br>โดยท่านสามารถเรียกพิมพ์เอกสารที่เกี่ยวข้องได้จากอีเมล<br>สำหรับท่านที่ยื่นของรับใบกำทับภาษีไว้ |
|                                                                                                    |                                                                                                    | lssuer Bank Name:<br>Others:                       | Please Select One           | ทางบริษัทฯ จะคำเนินการจัดส่งใบกำกับภาษีโดยเร็วที่สุด                                                                                         |
| ID: 1 47 160 166                                                                                                    |                                                                                                    | CVV2/CVC2:                                         |                             |                                                                                                    |
| IF. 1.47.100.130                                                                                                    |                                                                                                    | IP:                                                | 1.47.160.156                |                                                                                                    |

4.1 กรณีชำระผ่านบัตรเครดิต ให้กรอกรายละเอียดบัตรเครดิต และกด Submit เพื่อชำระเงิน

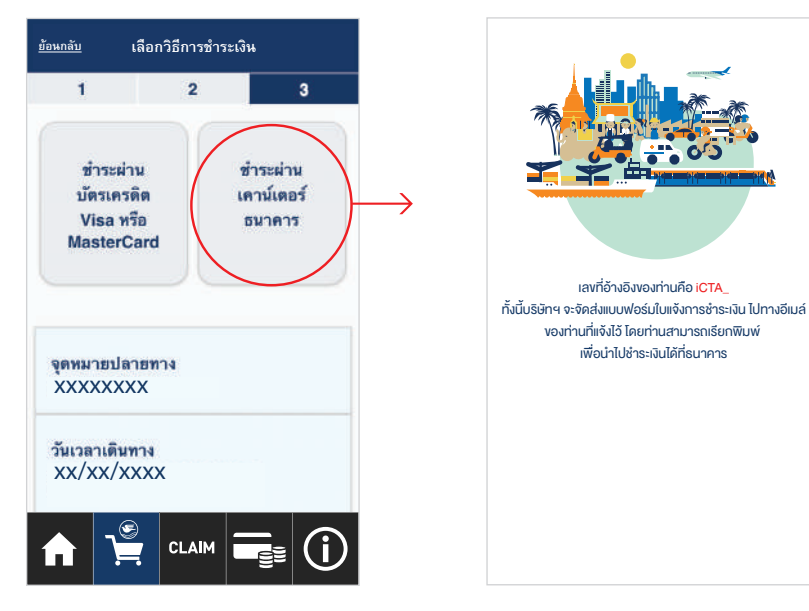

4.2 กรณีชำระเงินผ่านเคาน์เตอร์ธนาคาร ระบบจะส่งใบแจ้งการชำระเงิน (Pay-in-slip) ให้ทาง Email ที่ระบุไว้ ท่านสามารถนำไปชำระเงินได้ที่เคาน์เตอร์ธนาคาร

## ประกันภัยรถยนต์ภาคบังคับ (พ.ร.บ.)

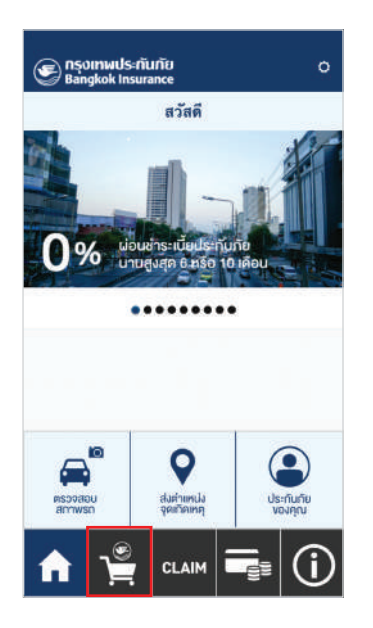

1. เลือกเมนูสินค้าประกันภัย

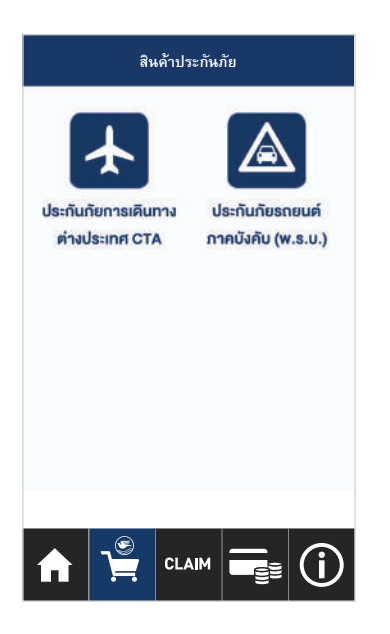

เลือกประกันภัยรถยนต์ภาคบังคับ (w.s.u.)

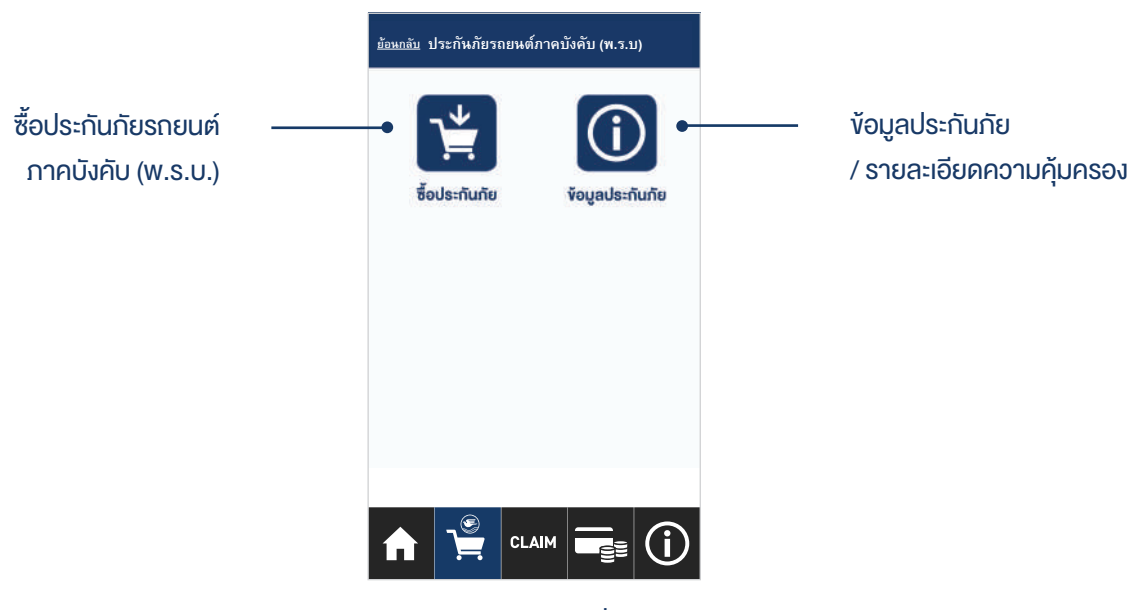

3. คลิกเลือกข้อมูลที่สนใจ

# ซื้อประภัยรถยนต์ภาคบังคับ (พ.ร.บ.)

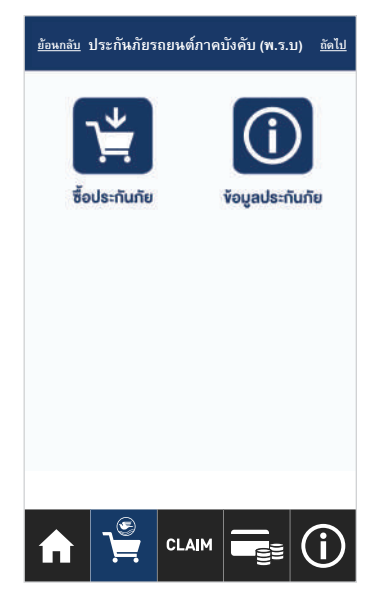

1. เลือกซื้อประกันภัย

| <u>ย้อนกลับ</u>           | ระบุข้องุ   | ุลเบื้องตัน | <u>ถัดไป</u> |
|---------------------------|-------------|-------------|--------------|
| 1                         | 2           | 3           | 4            |
| เป็นรถป้าย                | แดงใช่หรือไ | ية!         | ) <b>W</b>   |
| ทะเบ <mark>ี</mark> ยนรถ' | ₩8          |             |              |
|                           |             |             |              |
| ชื่อ*                     |             |             |              |
|                           |             |             |              |
| นามสกูล*                  |             |             |              |
|                           |             |             |              |
| บัตรประชา                 | ชน*         |             |              |
|                           | S   CL      |             |              |
|                           | <b>F</b>    |             |              |

2. กรอกรายละเอียดผู้เอาประกันภัย

| <u>ย้อนกลับ</u> | ข้อมูลรถยนต์ |         |       |  |
|-----------------|--------------|---------|-------|--|
| 1               | 2            | 3       | 4     |  |
| ยี่ห้อรถ*       |              |         |       |  |
|                 | เลือกข่      | ไพ้อ    | >     |  |
| รุ่นรถยนต์*     |              |         |       |  |
|                 | เลือก        | รุ่น    | >     |  |
| ประเภทการ       | ใช้รถยนต์*   |         |       |  |
|                 | เลือกประเภ   | ทรถยนต์ | >     |  |
| เบี้ยประกันภ่   | โย           |         |       |  |
|                 | 9            |         |       |  |
|                 |              |         | ∎ (i) |  |

 กรอกรายละเอียดรถยนต์ ที่ต้องการทำประกันภัย

| 1 2 3<br>คำนำหน้าชื่อ*<br>นาย<br>ชื่อ<br>นามสกุล<br>วัน/เดือน/ปีเกิด | ล <u>กัดไป</u> |
|----------------------------------------------------------------------|----------------|
| คำนำหน้าชื่อ*<br>นาย<br>ชื่อ<br>นามสกุล<br>วัน/เดือน/ปีเกิด          | 4              |
| นาย<br>ชื่อ<br>นามสกุล<br>วัน/เดือน/ปีเกิด                           |                |
| ชื่อ<br>นามสกุล<br>วัน/เดือน/ปีเกิด                                  | •              |
| นามสกุล<br>วัน/เดือน/ปีเกิด                                          | [แก้ไข]        |
| นามสกุล<br>วัน/เดือน/ปีเกิด                                          |                |
| วัน/เดือน/ปีเกิด                                                     | [แก้ไข]        |
| วัน/เดือน/ปีเกิด                                                     |                |
|                                                                      |                |
|                                                                      |                |

4. กรอกรายละเอียดผู้เอาประกันภัย

| <u>ย้อนกลับ</u> | ที่อยู่ผู้เอ | ที่อยู่ผู้เอาประกัน |       |  |
|-----------------|--------------|---------------------|-------|--|
| 1               | 2            | 3                   | 4     |  |
| ที่อยู่*        |              |                     |       |  |
| ตำบล/แขวง       | r•           |                     |       |  |
| จังหวัด*        |              |                     |       |  |
|                 | เลือกจัง     | หวัด                | >     |  |
| อำเภอ/เขต'      | •            |                     |       |  |
|                 | เลือกอำเภ    | าอ/เซต              | >     |  |
| รหัสไปรษณี      | เย้*         |                     |       |  |
|                 |              |                     | ∎ (j) |  |

5. กรอกที่อยู่ผู้เอาประกันภัย

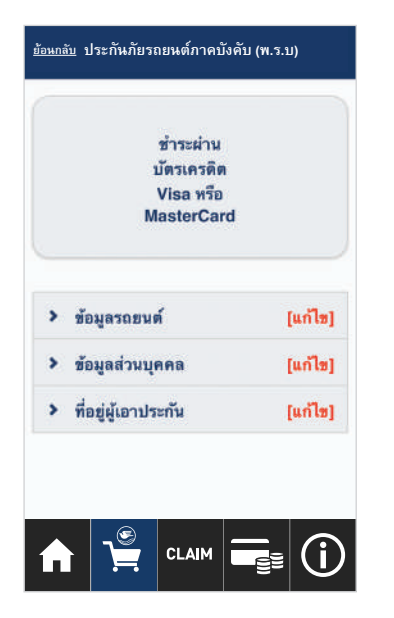

|                                                    | Q             | Ban             | gkol     | w<br>Bank                |
|----------------------------------------------------|---------------|-----------------|----------|--------------------------|
| Ţ                                                  | VISA          | Wellect by VISA |          | MasterCard<br>SecureCode |
| Bangkok Insurar<br>Amount: THB<br>Merchant Ref No. | nce<br>: IPAY | _               |          |                          |
| Card Number:                                       |               |                 |          |                          |
| Expiry Date:                                       | 1049          |                 |          |                          |
|                                                    | -             | 1               |          |                          |
| Card Holder Name:                                  |               |                 | -        |                          |
| Issuer Bank Country:                               | Thaila        | and (TH         | A)       |                          |
| Issuer Bank Name:                                  | 0             | Please S        | ielect ( | Dne 🔽                    |
| Others:                                            | OF            |                 |          |                          |
| CVV2/CVC2:                                         |               |                 |          |                          |
|                                                    |               |                 | -        |                          |
| IP:                                                | 1.47          | 160 15          | 6        |                          |
|                                                    | addita.       |                 |          |                          |
| Submi                                              | ) (c          | ancel           | )        |                          |
|                                                    |               |                 | 2        |                          |
|                                                    |               |                 |          |                          |

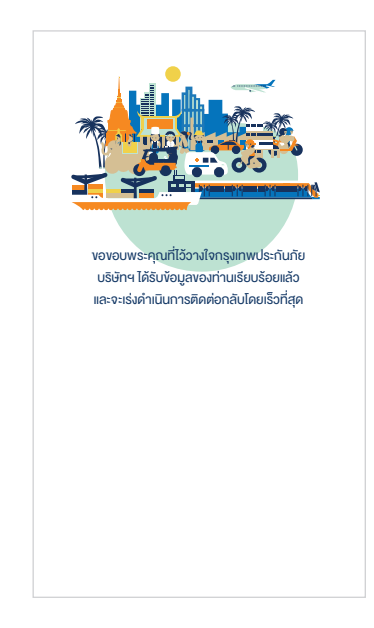

6. ตรวจสอบรายละเอียด และกดชำระเงิน

7. กรอกรายละเอียดบัตรเครดิต และกด Submit เพื่อชำระเงิน

14

8. ชำระเงินเสร็จสมบูรณ์

#### การทำเคลมรถยนต์ออนไลน์

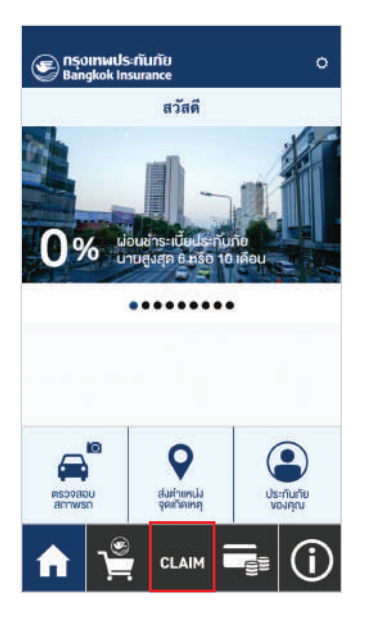

1. เลือกเมนูเคลม

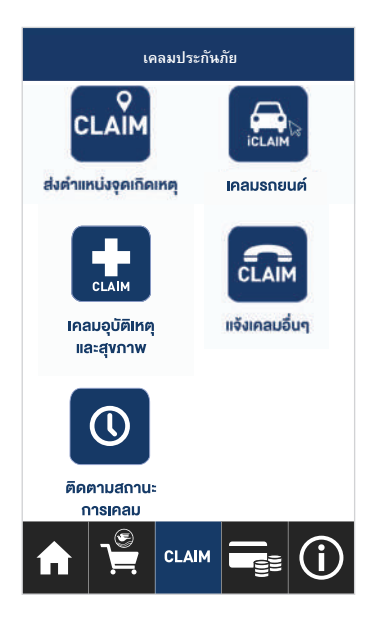

2. เลือกเมนูเคลมรถยนต์

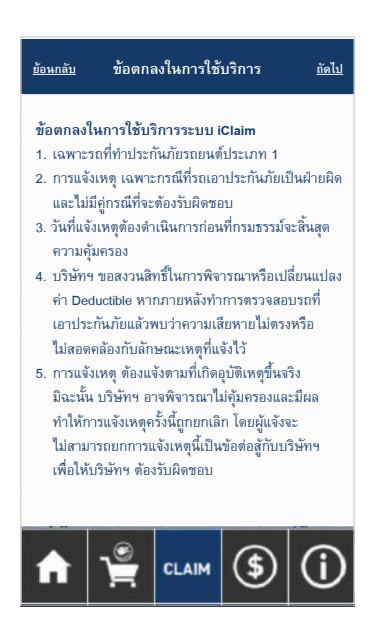

3. ระบบแจ้งข้อตกลงในการใช้บริการ

| <u>ย้อนกลับ</u>               | ระบุกา                  | ระบุกรมธรรม์ |         |     |
|-------------------------------|-------------------------|--------------|---------|-----|
| 1 2                           | 3                       | 4            | 5       | 6   |
| หมายเลขกรม<br>ไม่ต้องกรอกเ    | มธรรม์*:<br>ตัวเลขหลังเ | เครื่องหม    | มาย "/" | _   |
| ทะเบียนรถ*:<br>ไม่ต้องระบุจัง | หวัดทะเบีย              | มนรถ         |         |     |
|                               |                         |              |         |     |
|                               | CL/                     |              |         | (j) |

 กรอกหมายเลงกรมธรรม์ และทะเบียนรถยนต์

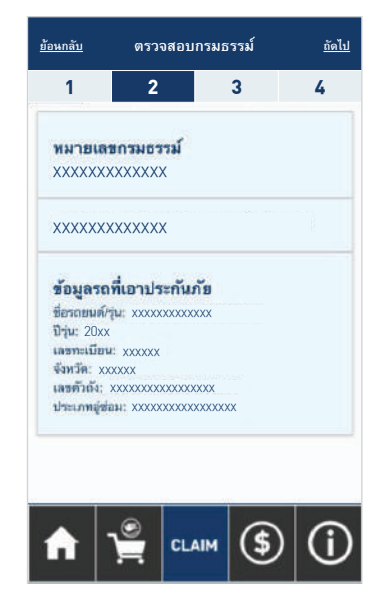

5. ตรวจสอบง้อมูลกรมธรรม์

15

| <u>ย้อนกลับ</u> | ข้อมูลผู้แจ้งและผู้ขับขึ่ |            |          |  |
|-----------------|---------------------------|------------|----------|--|
| 1               | 2                         | 3          | 4        |  |
| ชื่อ-นามสกุล    | าของผู้แจ้ง*:             |            |          |  |
|                 |                           |            |          |  |
| อีเมล*:         |                           |            |          |  |
|                 |                           |            |          |  |
| โทรศัพท์ขอ      | งผ้แจ้ง*:                 |            | )        |  |
|                 | 4.000                     |            |          |  |
| โละสังเด        | 20 4                      |            |          |  |
| TI SHMITE       | าพีมกก.:                  |            |          |  |
|                 |                           |            |          |  |
| รูปถ่ายใบขั้น   | าญุ.:                     |            |          |  |
|                 | แนบรูปถ่                  | ายใบขับขึ่ |          |  |
|                 | .0                        | 0          |          |  |
|                 | CL/                       |            | $\nabla$ |  |

6. กรอกข้อมูลผู้แจ้งเคลม

| <u>ย้อนกลับ</u>          | รายละเอียด   | <u>ถัดไป</u> |       |  |  |
|--------------------------|--------------|--------------|-------|--|--|
| 1                        | 2            | 3            | 4     |  |  |
| วันที่*:                 |              |              |       |  |  |
|                          |              |              |       |  |  |
| เวลา*:                   |              |              |       |  |  |
|                          |              |              |       |  |  |
| สถานที่เกิดเ             | หตุ*:        |              |       |  |  |
|                          |              |              |       |  |  |
| จังหวัดที่เกิด           | าเหตุ*:      |              |       |  |  |
|                          | กท           | IN.          | >     |  |  |
| ลักษณะของ                | อุบัติเหตุ*: |              |       |  |  |
| เลือกลักษณะของอุบัติเหตุ |              |              |       |  |  |
|                          |              |              |       |  |  |
| f i                      | <u>م</u>     | лм (\$       | ) (i) |  |  |

| <u>ข้อนกลับ</u> เลือกลักษณะของอุบัติเหตุ | <u>ถัดไป</u> |
|------------------------------------------|--------------|
| <ul> <li>Filter items</li> </ul>         |              |
| ชนคู่กรณีหรือถูกชน ไม่ทราบทะเบีย         | 1            |
| ชนกระถาง                                 | 1            |
| ชนกองวัสดุ                               | 0            |
| ชนกำแพง                                  | 1            |
| ชนตันไม้                                 | 1            |
| ชนประตู                                  | 1            |
| ชนรั้ว                                   | 0            |
| ชนเสา                                    | 1            |
| ชนฟุตบาท                                 | 1            |

#### 7. เลือกลักษณะของอุบัติเหตุ

| <u>ย้อนกลับ</u>            | รายละเอียด                 | <u>ถัดไป</u> |    |  |  |  |
|----------------------------|----------------------------|--------------|----|--|--|--|
| 1                          | 2                          | 3            | 4  |  |  |  |
| เวลา*:                     |                            |              |    |  |  |  |
|                            |                            |              |    |  |  |  |
| สถานที่เกิดเ               | หตุ*:                      |              |    |  |  |  |
|                            |                            |              |    |  |  |  |
| จังหวัดที่เกิด             | แหตุ*:                     |              |    |  |  |  |
|                            | กท                         | a.           | >) |  |  |  |
| ลักษณะของ                  | อุบัติเหตุ*:               |              |    |  |  |  |
| เลือกลักษณะของอุบัติเหตุ > |                            |              |    |  |  |  |
| รายการชิ้นส                | รายการชิ้นส่วนที่เสียหาย*: |              |    |  |  |  |
| แนบรูปชิ้นส่วนที่เสียหาย   |                            |              |    |  |  |  |
| fi (                       |                            | мм (\$       | í  |  |  |  |

# 8. กรอกรายละเอียดเหตุการณ์ ได้แก่ วันที่ เวลา สถานที่เกิดเหตุ

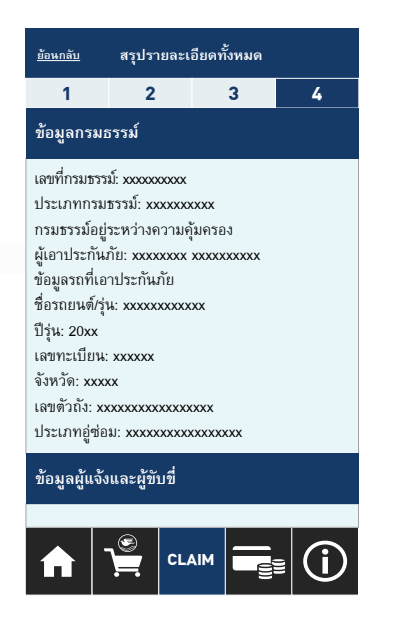

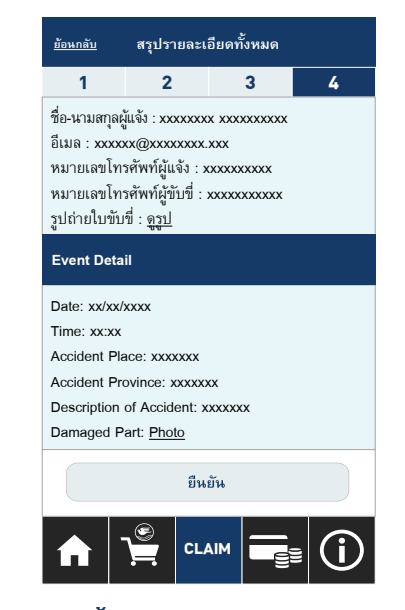

16

9. ตรวจสอบรายละเอียดทั้งหมด
 แล้วกด ยืนยัน เพื่อส่งข้อมูลการแจ้งเคลม

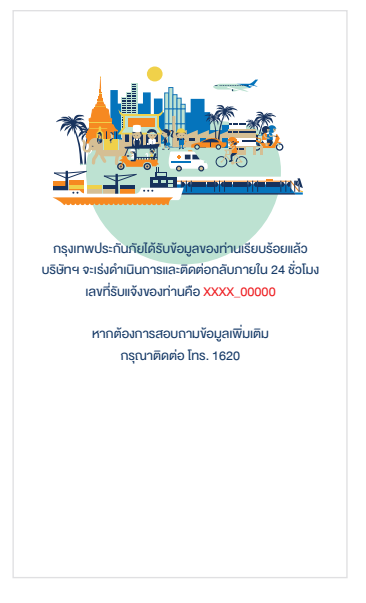

10. ส่งข้อมูลการแจ้งเคลมเสร็จสมบูรณ์

#### การทำเคลมอุบัติเหตุและสุงภาพ

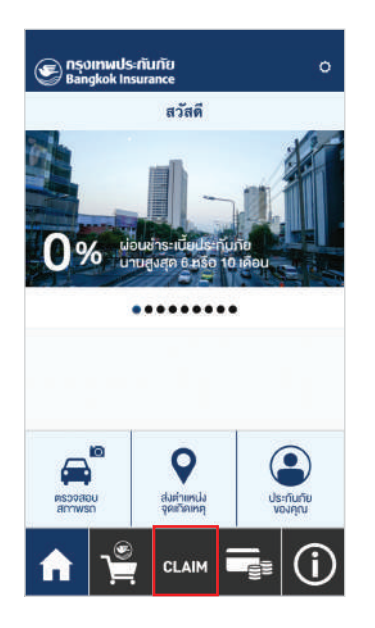

1. เลือกเมนูเคลม

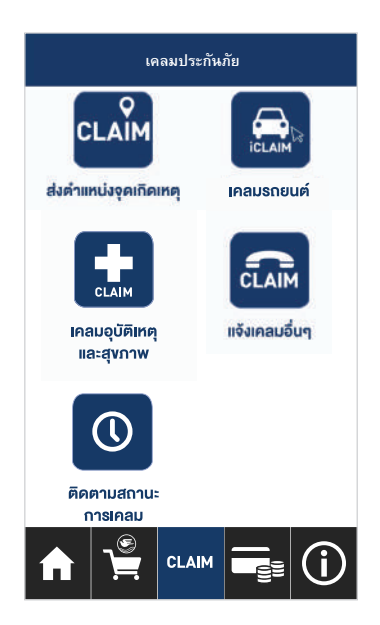

2. เลือกเคลมอุบัติเหตุและสุงภาพ

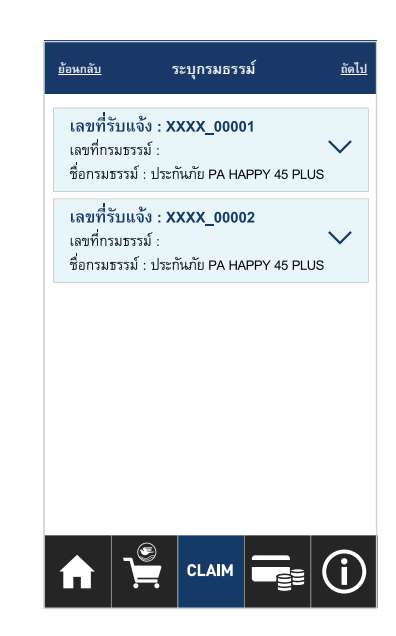

3. เลือกกรมธรรม์ที่ต้องการแจ้งเคลม

| <u>ย้อนกลับ</u> | รายละเอีย        | รายละเอียดการรักษา <u>ธัดไป</u> |          |  |
|-----------------|------------------|---------------------------------|----------|--|
| 1               | 2                | 3                               | 4        |  |
| วันที่เกิดเหต   | วุ*:             |                                 |          |  |
| (               |                  |                                 |          |  |
| วันที่เข้ารับก  | าารรักษา*:       |                                 |          |  |
|                 |                  |                                 |          |  |
| อาการบาดเ       | ຈົ້ນ/ເຈົ້ນປ່ວຍ*: |                                 |          |  |
|                 |                  |                                 |          |  |
| ด่ารักษ         | มาพยาบาล         | ด่าชดเข                         | สตราตวัน |  |
|                 |                  |                                 |          |  |
|                 |                  |                                 |          |  |
|                 |                  |                                 |          |  |
|                 |                  |                                 |          |  |
|                 |                  |                                 |          |  |

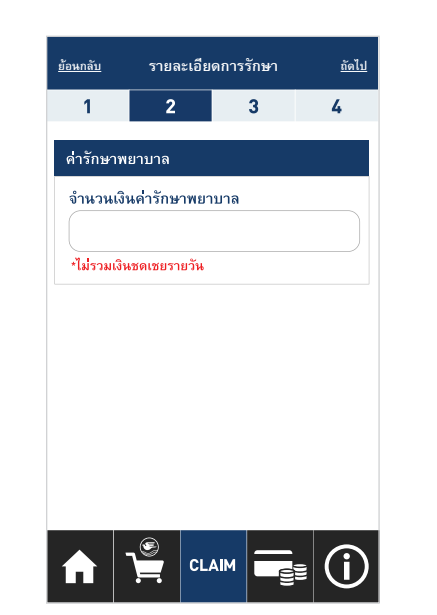

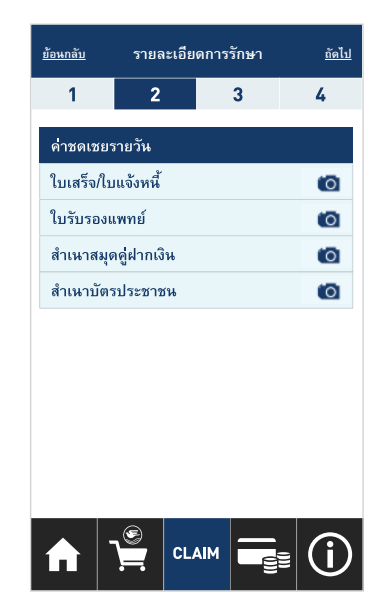

4. กรอกรายละเอียดการรักษา กรณีเลือก มีค่าชดเชยรายวัน ระบบจะให้แนบไฟล์ภาพเอกสาร

| <u>ย้อนกลับ</u> | ข้อมุ      | ข้อมูลติดต่อกลับ |          |            |
|-----------------|------------|------------------|----------|------------|
| 1               | 2          |                  | 3        | 4          |
| โทรศัพท์*       | :          |                  |          |            |
|                 |            |                  |          |            |
| อีเมล:          |            |                  |          |            |
|                 |            |                  |          |            |
| Line ID:        |            |                  |          |            |
|                 |            |                  |          |            |
|                 |            |                  |          |            |
|                 |            |                  |          |            |
|                 |            |                  |          |            |
|                 |            |                  |          |            |
|                 |            |                  |          |            |
|                 | <b>_</b> © | CLAIM            | =_       | $\bigcirc$ |
|                 |            |                  | <u> </u> |            |

4. กรอกรายละเอียดสำหรับให้เจ้าหน้าที่ติดต่อกลับ

| <u>ย้อนกลับ</u>                                                                                                    | สรุปรายละเอียดทั้งหมด <u>ถัดไป</u>                  |                    |       |  |  |  |
|----------------------------------------------------------------------------------------------------|-----------------------------------------------------|--------------------|-------|--|--|--|
| 1                                                                                                    | 2                                                   | 3                  | 4     |  |  |  |
| ข้อมูลกรม                                                                                                    | ธรรม์                                               |                    |       |  |  |  |
| เลขที่กรมธรร<br>ชื่อกรมธรรม์<br>กรมธรรม์อยู                                                                                                    | รม์ : 0000000<br>โ : ประกันภัยสุข<br>ระหว่างความคุ้ | xx<br>ภาพ<br>มครอง |       |  |  |  |
| รายละเอีย                                                                                                    | ดการรักษา                                           |                    |       |  |  |  |
| วันที่เกิดเหตุ : 30/08/2561<br>วันที่เข้าบับการรักษา : 31/08/2561<br>อาการบาดเจ็บ/งับป่วย : แขนหัก<br>จำนวนเงินค่ารักษาพยาบาล : 5,865 บาท<br>คำชาตเชยายวัน : มี |                                                     |                    |       |  |  |  |
| ข้อมูลติดต่อกลับ                                                                                                    |                                                     |                    |       |  |  |  |
| โทรศัพท์ :                                                                                                    |                                                     |                    |       |  |  |  |
|                                                                                                    |                                                     |                    | ∎ (j) |  |  |  |

5. ตรวจสอบรายละเอียดทั้งหมด แล้วกด ถัดไป เพื่อส่งข้มูลการแจ้งเคลม

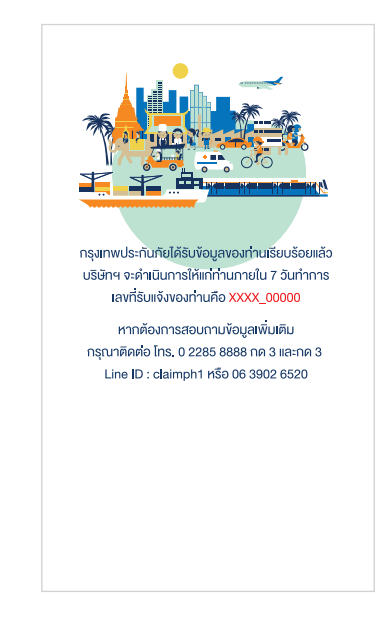

6. ส่งข้อมูลการแจ้งเคลมเสร็จสมบูรณ์

# แจ้งเคลมอื่นๆ

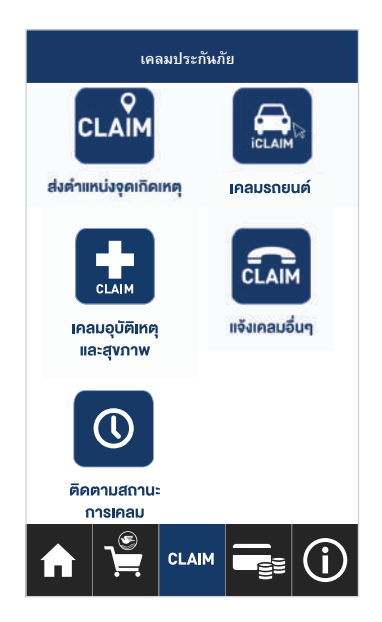

1. เลือกแจ้งเคลมอื่นๆ

| 0 2285 8888 ค่อ 33 (<br>อื่นๆ<br>0 2285 8888 ค่อ 36 ( | อาเติเหตแม | ละสขภาพ    |   |
|-------------------------------------------------------|------------|------------|---|
| อื่นๆ<br>0 2285 8888 ต่อ 36 (                         | 0 2285 88  | 388 ต่อ 33 | c |
| 0 2285 8888 ค่อ 36 🤇 🕻                                | อื่นๆ      |            |   |
|                                                       | 0 2285 88  | 388 ต่อ 36 | c |
|                                                       |            |            |   |

2. กดที่หมายเลงโทรศัพท์เพื่อติดต่อเจ้าหน้าที่

#### ติดตามสถานะการเคลม

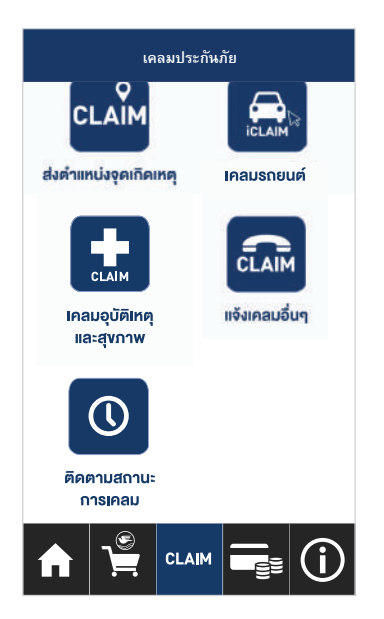

1. เลือกติดตามสถานะการเคลม

| <u>้อนกลับ</u> ติดต่อสถานะการเคลม                                                                |    |
|--------------------------------------------------------------------------------------------------|----|
| เลขที่กรมธรรม์ :<br>ชื่อกรมธรรม์ : ประกันภัย PA HAPPY 45 PLUS<br>กรมธรรม์อยู่ระหว่างความคุ้มครอง | >  |
| เลขที่กรมธรรม์ :<br>ชื่อกรมธรรม์ : ประกันภัยอุบัติเหตุ<br>กรมธรรม์อยู่ระหว่างความคุ้มครอง        | >  |
| เลขที่กรมธรรม์ :<br>ชื่อกรมธรรม์ : ประกันภัยสุขภาพ<br>กรมธรรม์อยู่ระหว่างความคุ้มครอง            | >  |
|                                                                                                  |    |
|                                                                                                  |    |
|                                                                                                  | i) |

เลือกกรมธรรม์ที่ต้องการ
 ติดตามสถานะการเคลม

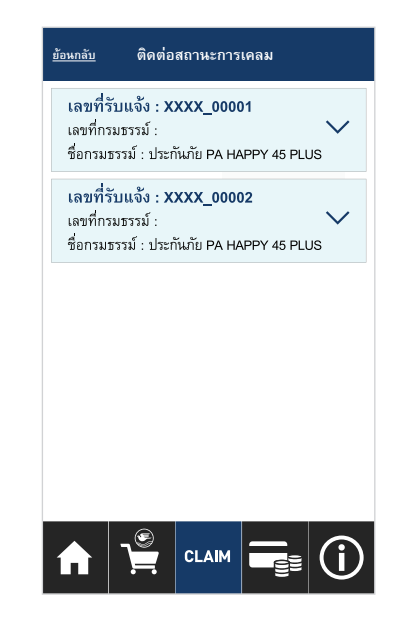

3. เลือกเลงรับแจ้ง

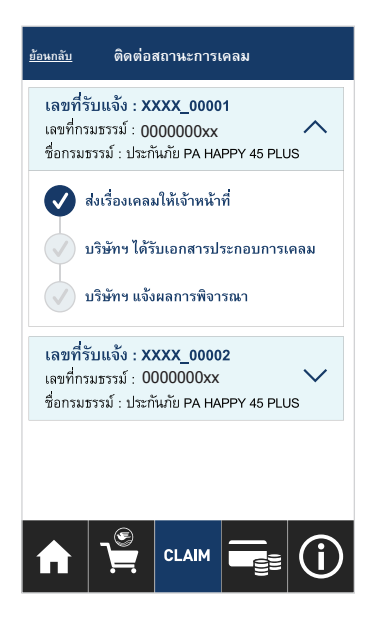

4.สถานะการเคลม
 4.1 ส่งเรื่องเคลมให้เจ้าหน้าที่

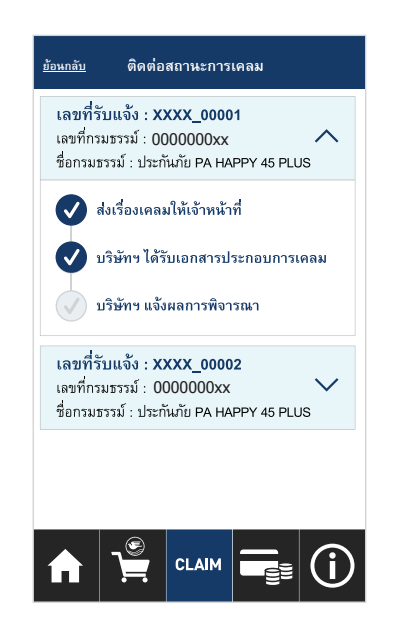

4.2 บริษัทฯ ได้รับเอกสารประกอบการเคลม

19

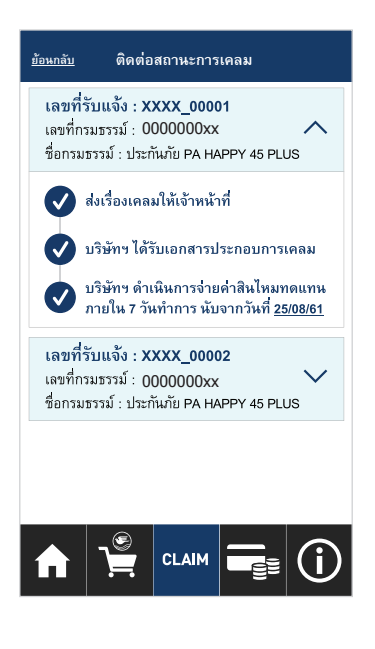

4.3 บริษัทฯ แจ้งผลการพิจารณา

# ชำระเบี้ยประกันภัย

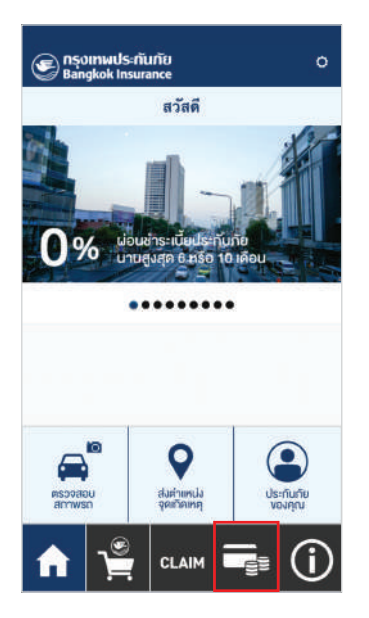

1.เลือกเมนูชำระเบี้ยประกันภัย

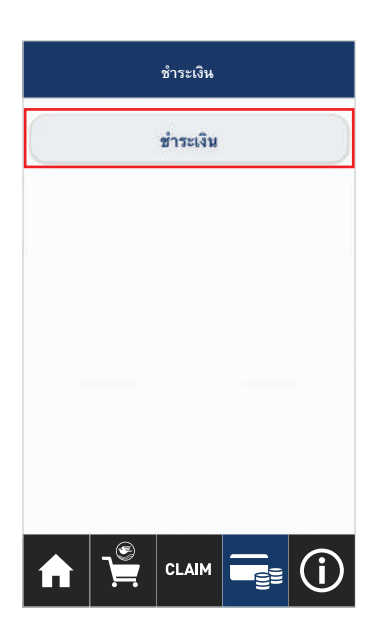

2.กดชำระเงินเพื่อดำเนินการต่อ

| ข้อมูลกร                      | รมธรรม์                                                                                         | <u>ถัดไป</u>                                                                                                    |
|-------------------------------|-------------------------------------------------------------------------------------------------|----------------------------------------------------------------------------------------------------|
| 2                             | 3                                                                                               | 4                                                                                                    |
| มูลอย่างใด                    | เอย่างหนึ่ง                                                                                     |                                                                                                    |
| มธรรม์                        |                                                                                                 |                                                                                                    |
| เบียนรถยน                     | เต้                                                                                             |                                                                                                    |
| นรถยนต์*:<br><mark>ค</mark> ง |                                                                                                 |                                                                                                    |
|                               |                                                                                                 |                                                                                                    |
| เรื่องหมายหรืเ<br>ยทะเบียน*:  | ออักขระพิเศษ                                                                                    |                                                                                                    |
| กท                            | เม.                                                                                             |                                                                                                    |
| อ้างอิงอื่นๆ                  |                                                                                                 |                                                                                                    |
|                               | 2อมูลก<br>2<br>มูลอย่างได<br>มธรรม์<br>เบียนรถยนต์*:<br>คง<br>เรื่องหมายหรื<br>ยทะเบียน*:<br>กร | 2 3<br>2 3<br>มูลอย่างใดอย่างหนึ่ง<br>มธรรม์<br>เบียนรถยนต์*:<br>คง<br>หรื่องหมายหรืออักรระพิเศษ<br>ยทะเบียน*:<br>กทม. |

| เ้นภัย       |       | <u>ถัดไป</u> |
|--------------|-------|--------------|
| 3            |       | 4            |
|              |       |              |
|              |       |              |
|              |       |              |
|              |       |              |
| ı <b>*</b> : |       |              |
| (NC)         |       |              |
| i.           | nn)*: | nn)*:        |

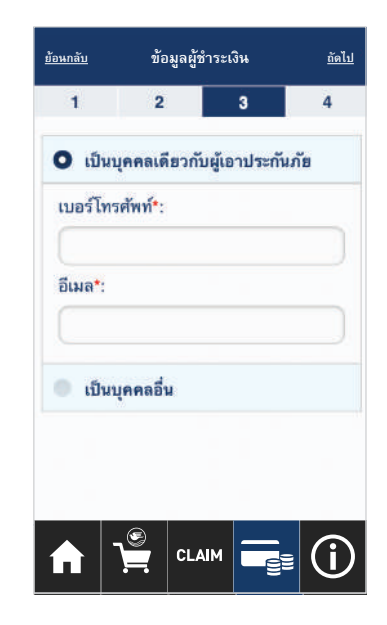

3. กรอกรายละเอียด

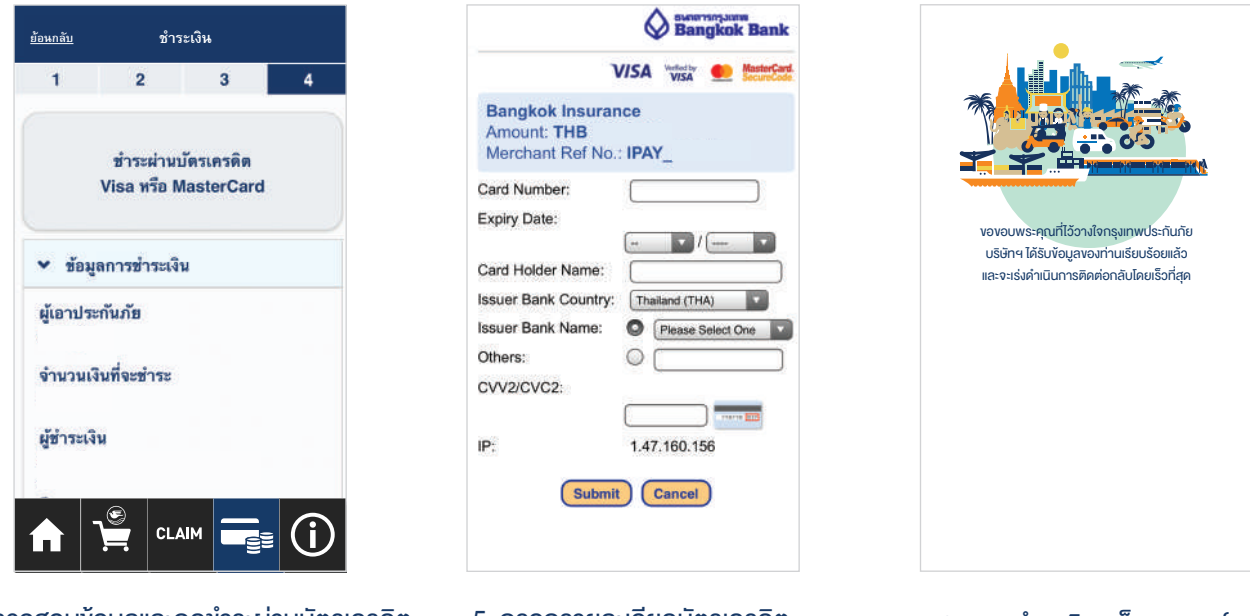

4. ตรวจสอบข้อมูลและกดชำระผ่านบัตรเครดิต

5. กรอกรายละเอียดบัตรเครดิต แล้วกด Submit เพื่อชำระเงิน

#### 6. การชำระเงินเสร็จสมบูรณ์

## ติดต่อเรา

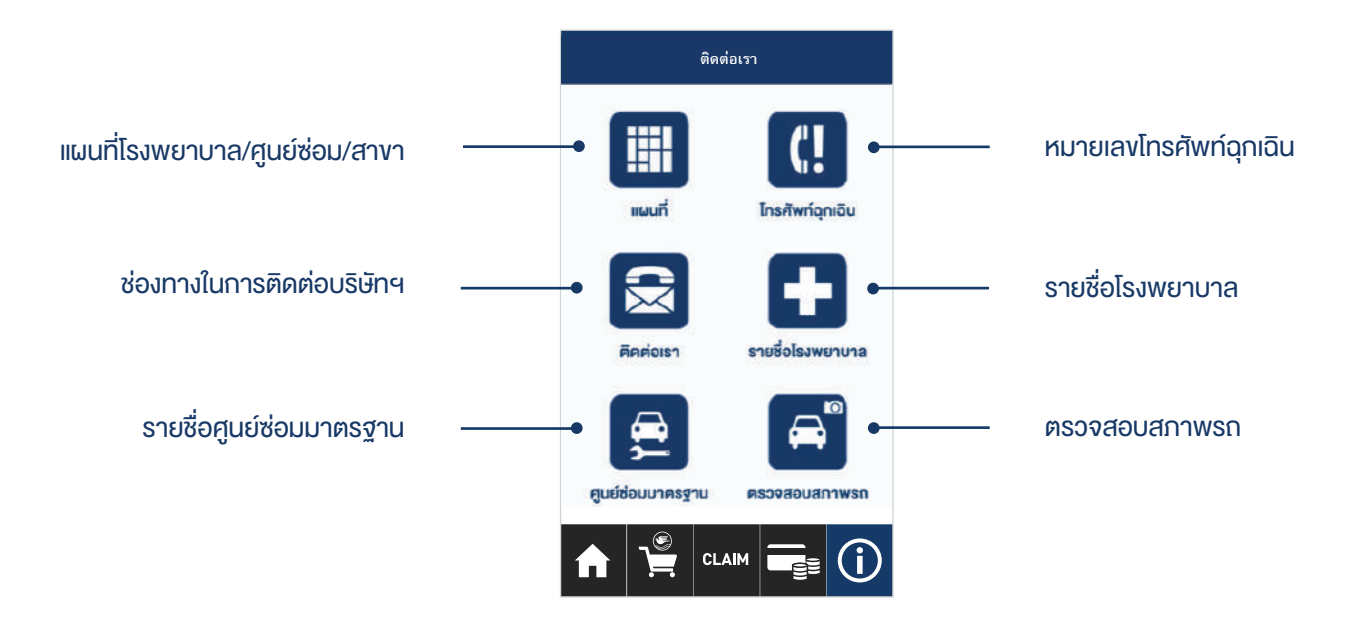

4-1003-02-ICARE 07-63